# و RV130 ىلع 4 رادصإلا LAN ةكبش نيوكت RV130W

## فدەلا

نوكي نأ نكمي .هجوملل LAN ةهجاو نيوكتب *LAN ةكبش نيوكت* ةحفص كل حمست ةزهجأ عيمج كراشت نأ بجي .ةددعتم ةيوناث نيوانعو دحاو يساسأ IP ناونع ةهجاولل ةطساوب اهؤاشنإ متي يتلا مزحلا نأل هسفن يساسألا IP ناونع ةهجاولا ىلع ةكبشلا ةدراولا تامولعملا ىلإ IPv4 ةمزح لك دنتست .يساسألا IPv ناونع امئاد مدختست زاهجلا .ةهجولا وأ ردصملل IP ناونع نم

و RV130 ىلع IPv4 ل LAN تادادعإ نيوكت ةيفيك حيضوت وه دنتسملا اذه نم فدهلا RV130W.

## قيبطتلل ةلباقلا ةزهجألا

RV130 زارطU<sup>I.</sup>

RV130W زارطU<sup>I.</sup>

## IPv4 ب ةصاخلا LAN تادادعإ نيوكت

### IPv4 نيوكت

LAN < تاكبش رتخاو بيولا نيوكتل ةدعاسملا ةادألاا ىلا لوخدلا ليجستب مق .1 ةوطخلا العام العام العامي العامي العامي العامي العامي العامي العامي العامي العام العام العام العامي العام العام العام ا

| LAN Configuration             |                                               |
|-------------------------------|-----------------------------------------------|
| IPv4                          |                                               |
| VLAN:                         | 1 -                                           |
| Local IP Address:             | 10 . 10 . 10 . 1 (Hint: 192.168.1.1)          |
| Subnet Mask:                  | 255.255.255.0 -                               |
| Server Settings(DHCP)         |                                               |
| DHCP Server:                  | Enable O Disable O DHCP Relay                 |
| Remote DHCP Server:           | 0.0.0.0                                       |
| Starting IP Address:          | 100                                           |
| Maximum Number of DHCP Users: | 50                                            |
| IP Address Range:             | 10 . 10 . 10 . 100 - 149                      |
| Client Lease Time:            | 1440 Minutes (Range: 1 - 9999, Default: 1440) |
| DNS Server:                   | Use DNS Proxy                                 |
| Static DNS 1:                 | 0.0.0.0                                       |
| Static DNS 2:                 | 0.0.0.0                                       |
| Static DNS 3:                 | 0.0.0.0                                       |
| WINS:                         | 0.0.0.0                                       |
| Save Cancel                   |                                               |

المال المال المال المال المال المال المال المال المال المال المال المال المال المال المال المال المال المال الم

| IPv4              |                                          |
|-------------------|------------------------------------------|
| VLAN:             |                                          |
| Local IP Address: | 1<br>100 10 . 10 . 1 (Hint: 192.168.1.1) |
| Subnet Mask:      | 50 75 255.0 ▼                            |

*.RV130W و RV130 دلع VLAN قكبش قيوضع* ىلإ عجرا ،VLAN تاكبش ةفاضإل **:ةظحالم** 

.كب صاخلا مجوملل بولطملا IP ناونع لخدأ .3 ةوطخلا

| IPv4              |                                      |
|-------------------|--------------------------------------|
| VLAN:             | 1 💌                                  |
| Local IP Address: | 10 . 10 . 10 . 1 (Hint: 192.168.1.1) |
| Subnet Mask:      | 255.255.255.0 -                      |

قوف رقنلاا دنع ضرعتسملا بيجتسي نلف ،يلحملا IP ناونع رييغت مت اذإ **:ةظحالم** ةادأب لاصتالا ةداعإل ديدجلا IP ناونع مادختسإ بجي .تارييغتلا قيبطتل **ظفح** رزلا ا ناونع رييغت مت اذإ ،لاثملا ليبس ىلع .ةدعاسملا نيوكتلا 102.168.1.1 لصتملا رتويبمكلاب صاخلا IP ناونع رييغت بجيف ،10.0.01 ىلإ (يضارتفالا) يف نوكي ثيحب (DHCP ربع الصتم ناك اذإ هديدجتو IP ناونع رادصإ وأ) هجوملاب لاصتالل ضرعتسملا يف http://10.0.01 مدختسأ مث .12.168.1.x ةيعرفلا ةكبشلا

*.ةيعرفلا ةكبشلا عانق* ةلدسنملا ةمئاقلا يف ةيعرف ةكبش عانق ددح .4 ةوطخلا قاطنب لقأ ةميق نم يئاهن مقر ىلع يوتحت يتلا ةيعرفلا ةكبشلا ةعنقأ حمست معدي ،لاثملا ليبس ىلع .ةيعرفلا ةكبشلا هذه ىلإ ءامتنالل IP نيوانع نم ربكأ زارطلا معدي امنيب ،ةفيضملا ةزهجألل IP لوكوتورب 254 ددع 255.255.255 زارطلا قال الوكوتورب 124 ددع 125.255.255 زارطلا

| IPv4                  |                                               |
|-----------------------|-----------------------------------------------|
| VLAN:                 | 1 •                                           |
| Local IP Address:     | 10 . 10 . 10 . 1 (Hint: 192.168.1.1)          |
| Subnet Mask:          | 255.255.255.0                                 |
| Server Settings(DHCP) | 255.255.255.128<br>255.255.255.192            |
| DHCP Server:          | 255.255.255.224<br>255.255.255.240 OHCP Relay |
| Remote DHCP Server:   | 255.255.255.248                               |

## (DHCP) مداخلا تادادعإ نيوكت

*DHCP. مداخ* مسق يف ةبولطملا رايتخالا رارزأ دحأ ددح .1 ةوطخلا

| Server Settings(DHCP)         |                                                       |
|-------------------------------|-------------------------------------------------------|
| DHCP Server:                  | ● Enable <sup>©</sup> Disable <sup>©</sup> DHCP Relay |
| Remote DHCP Server:           | 0.0.0                                                 |
| Starting IP Address:          | 100                                                   |
| Maximum Number of DHCP Users: | 50                                                    |
| IP Address Range:             | 10 . 10 . 100 - 149                                   |
| Client Lease Time:            | 1440 Minutes (Range: 1 - 9999, Default: 1440)         |
| DNS Server:                   | Use DNS Proxy -                                       |
| Static DNS 1:                 | 0.0.0.0                                               |
| Static DNS 2:                 | 0.0.0                                                 |
| Static DNS 3:                 | 0.0.0                                                 |
| WINS:                         | 0.0.0                                                 |

يلاتال وحنال كالع قحاتما تارايخاا ديدجت متي

.رايخلا اذه ترتخأ اذإ 3 ةوطخلا يطخت .DHCP مداخك لمعلاب هجوملل حمسي — نيكمت<sup>.</sup>

اەنيوكت مت LAN ةكبش يف رتويبمكلا ةزهجأ تناك اذإ رايخلاا اذه رتخأ — ليطعت· اذه ترتخأ اذإ 9 ةوطخلا يطخت .لصفنم DHCP مداخ ةتباثلا IP نيوانع مادختساب رايخلا

(DHCP) فيضملل يكيمانيدلا نيوكتلا لوكوتورب مداوخ رفوت — DHCP ليحرت<sup>.</sup>

ىلع ةطبترملا مداوخلاو DHCP ءالمع دجاوتي ال امدنع .DHCP ءالمعل نيوكت تاملعم لقنب DHCP ليحرت ليكو موقي نأ نكمي ،ةيعرفلا ةكبشلا وأ اهسفن IP ةكبش مەنيب اميف DHCP لئاسر.

DHCP مداخب صاخلاا IP ناونع لخدأف ،1 ةوطخلا يف **DHCP ليحرت** ديدحت مت اذإ .2 ةوطخلا DHCP مداخب صاخلا IP ناونع لغدأف ،1 قوطخلا يطختان ا

| Server Settings(DHCP)         |       |          |           |        |      |
|-------------------------------|-------|----------|-----------|--------|------|
| DHCP Server:                  | © Ena | able 🔘 D | )isable 🤇 | DHCP R | elay |
| Remote DHCP Server:           | 192   | . 168    | . 10      | . 1    | )    |
| Starting IP Address:          | 100   |          |           |        |      |
| Maximum Number of DHCP Users: | 50    |          |           |        |      |

نم ريخألاا ينامثلاا ماظنلل امقر رتخأف ،1 ةوطخلا يف **نيكمت** ديدحت مت اذإ .3 ةوطخلا نم يلوألا IP ناونع نييعتب مقرلاا موقيس .*IP ناونع ءدب* لقح نم كب صاخلا IP ناونع يلحملا فيضملاب ةيرشعلا ةميقلا قاحلإ لالخ.

| Server Settings(DHCP)         |                                                       |
|-------------------------------|-------------------------------------------------------|
| DHCP Server:                  | ◉ Enable <sup>©</sup> Disable <sup>©</sup> DHCP Relay |
| Remote DHCP Server:           | 0.0.0                                                 |
| Starting IP Address:          | 100                                                   |
| Maximum Number of DHCP Users: | 50                                                    |
| IP Address Range:             | 10 . 10 . 100 - 149                                   |
| Client Lease Time:            | 1440 Minutes (Range: 1 - 9999, Default: 1440)         |
| DNS Server:                   | Use DNS Proxy -                                       |
| Static DNS 1:                 | 0.0.0.0                                               |
| Static DNS 2:                 | 0.0.0.0                                               |
| Static DNS 3:                 | 0.0.0                                                 |
| WINS:                         | 0.0.0                                                 |

عيطتسي نأ نوبز نم ىصقألاا ددعلا تتبث ،1 ةوطخ يف تيقتنا **نكمي** نإ .4 ةوطخلا ل الجم *لمعتسم DHCP نم ىصقألا ددعل*ا يف ك ديدخت جاحسم نم ناونع تملتسا.

| Server Settings(DHCP)         |                                               |
|-------------------------------|-----------------------------------------------|
| DHCP Server:                  | Inable O Disable O DHCP Relay                 |
| Remote DHCP Server:           | 0.0.0                                         |
| Starting IP Address:          | 100                                           |
| Maximum Number of DHCP Users: | 50                                            |
| IP Address Range:             | 10 . 10 . 10 . 100 - 149                      |
| Client Lease Time:            | 1440 Minutes (Range: 1 - 9999, Default: 1440) |
| DNS Server:                   | Use DNS Proxy -                               |
| Static DNS 1:                 | 0.0.0                                         |
| Static DNS 2:                 | 0.0.0                                         |
| Static DNS 3:                 | 0.0.0                                         |
| WINS:                         | 0.0.0                                         |

يذلا (قئاقدلاب) تقولا رادقم لخدأف ،1 ةوطخلا يف **نيكمتلا** ديدحت مت اذإ .5 ةوطخلا ەنييعت مت يذلا ناونعلا مادختساب هجوملاب ةكبشلا مدختسم ليصوت هيف نكمي كنكمي .ةقيقد 1440 وه يضارتفالا .*ليمعلا ريجأت تقو* لقح يف يكيمانيد لكشب ليمعلا ريجأتل ةقيقد 999 يلإ 1 نم يدم نيب رايتخالا

| Server Settings(DHCP)         |                                                       |
|-------------------------------|-------------------------------------------------------|
| DHCP Server:                  | ● Enable <sup>©</sup> Disable <sup>©</sup> DHCP Relay |
| Remote DHCP Server:           |                                                       |
| Starting IP Address:          | 100                                                   |
| Maximum Number of DHCP Users: | 50                                                    |
| IP Address Range:             | 10 . 10 . 10 . 100 - 149                              |
| Client Lease Time:            | (1440 Minutes (Range: 1 - 9999, Default: 1440)        |
| DNS Server:                   | Use DNS Proxy -                                       |
| Static DNS 1:                 | 0.0.0                                                 |
| Static DNS 2:                 |                                                       |
| Static DNS 3:                 | 0.0.0                                                 |
| WINS:                         | 0.0.0                                                 |

#### *DNS. مداخ* ةلدسنملا ةمئاقلا يف ردصملا DNS مداخ ددح .6 ةوطخلا DNS.

| DNS Server:   | Use DNS Proxy    |
|---------------|------------------|
| Static DNS 1: | Use DNS from ISP |
| Static DNS 2: | Use DNS as Below |
| Static DNS 3: | 0.0.0.0          |
| WINS:         | 0.0.0.0          |

يلاتلا وحنلا ىلع ةحاتملا تارايخلا ديدحت متي:

درلاو ليكولل يلاحلا ماعلا DNS مداخ ىل DNS تابلط ليحرت — DNS ليكو مادختس · .رايخلا اذه رايتخاٍ مت اذاٍ 9 ةوطخلا يطخت .ةكبشلا ىلع ليمعلا ةزهجأ ىلع DNS للحمك

مادختسإ· DNS تنرتنإلاا ةمدخ رفوم همدقي يذلا DNS ناونع مادختسإ — ISP نم DNS مادختس]· قوطخلا يلإ يطختلا

مادختسا<sup>ِ.</sup> DNS مد*اخل IP ناونع* لقح يف ددحملا DNS ناونع مدختسأ — ەاندأ وە امك DNS مادختسا<sup>ِ.</sup> *تباثل*ا.

ا نيوانع لخدأف ،6 ةوطخلا يف **ماندا** وه **امك DNS مادختسا** ديدحت مت اذإ .7 ةوطخل IP ل قح يف DNS ل قتباثل *DNS ل*قح يف DNS ل قتباثل

مداوخ نيوكت عئاشلا نم ەنأل ةددعتم ةتباث DNS لوقح ريفوت متي **:ةظحالم** DNS مداوخ نيوكت عئاشلا نم ەنأل ةددعتم ةتباث DNS مداوخ دحأ لطعت ةلاح يف لمعلا نع فقوتلا تقو نم دحي امم ،راركتلل ةيفاضإ DNS مداوخ دحأ لطعت ةلاح يف لمعلا نع فقوتلا تقو نم دحي امم ،راركتلل ةيفاضإ عقوتم ريغ لكشب

| DNS Server:   | Use D | NS as B | elow 🔻 |       |
|---------------|-------|---------|--------|-------|
| Static DNS 1: | 10    | . 10    | . 10   | . 5   |
| Static DNS 2: | 192   | . 168   | . 55   | . 2   |
| Static DNS 3: | 192   | . 168   | .1     | . 100 |
| WINS:         | 192   | . 168   | . 200  | . 5   |

ب صاخلاا IP ناونع لخدأف ،6 ةوطخلا يف **ماندأ وه امك DNS** مادختسإ ديدحت مت اذإ .8 ةوطخلا لعافت ةراداب (Windows (WINS يف تنرتنإ ةيمست ةمدخ موقت *WINS* لقح يف WINS عم ايئاقلت اهثيدحت متي ةعزوم تانايب ةدعاق WINS مدختسي .تنرتنإلاا عم زاهج لك درجاو لكل نيعملاا IP ناونعو ايلاح ةرفوتملا رتويبمكلاا ةزهجأ ءامسأ

| DNS Server:   | Use [ | ONS as B | elow 🔻 |       |
|---------------|-------|----------|--------|-------|
| Static DNS 1: | 10    | . 10     | . 10   | . 5   |
| Static DNS 2: | 192   | . 168    | . 55   | . 2   |
| Static DNS 3: | 192   | . 168    | .1     | . 100 |
| WINS:         | 192   | . 168    | . 200  | . 5   |

كب صاخلا نيوكتلا ظفحل **ظفح** قوف رقنا .9 ةوطخلا.

ةمجرتاا مذه لوح

تمجرت Cisco تايان تايانق تال نم قعومجم مادختساب دنتسمل اذه Cisco تمجرت ملاعل العامي عيمج يف نيم دختسمل لمعد يوتحم ميدقت لقيرشبل و امك ققيقد نوكت نل قيل قمجرت لضفاً نأ قظعالم يجرُي .قصاخل امهتغلب Cisco ياخت .فرتحم مجرتم اممدقي يتل القيفارت عال قمجرت اعم ل احل اوه يل إ أم اد عوجرل اب يصوُتو تامجرت الاذة ققد نع اهتي لوئسم Systems الما يا إ أم الا عنه يل الان الانتيام الال الانتيال الانت الما